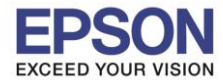

<u>หมายเหตุ : หากมีงานค้าง สังเกตว่าดวงไฟ Status ที่หน้าเครื่องจะมี ดวงไฟสีแดงติดค้างและไฟสีฟ้ากระพริบ ดังภาพ</u>

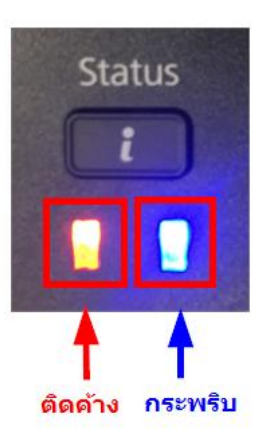

## <u>วิธีการลบงานด้างผ่านหน้าเครื่องพิมพ์</u>

1. กดที่ปุ่ม

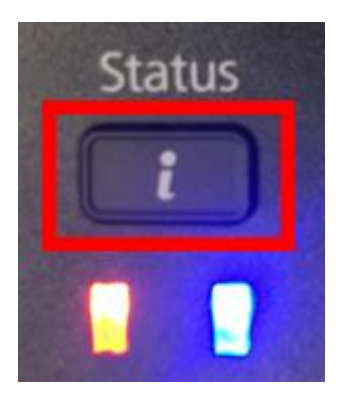

### <u>หน้าจอภาษาอังกฤษ</u>

# <u>หน้าจอภาษาไทย</u>

### 2. กดเข้าไปที่ Job Monitor หรือ การตรวจดูงาน

| Status Menu         | 🚺 เมนูสถานะ          |
|---------------------|----------------------|
| Printer Information | 🔛 ข้อมูลเครื่องพิมพ์ |
| 🔏 Job Monitor       | 🔊 การตรวจดูงาน       |
| Job History         | 🚭 ประวัติงาน         |
| Job Storage         | 🗇 ที่เก็บงาน         |
|                     |                      |

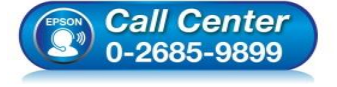

- สอบถามข้อมูลการใช้งานผลิตภัณฑ์และบริการ
- โทร**.0-2685-9899**
- เวลาทำการ : วันจันทร์ ศุกร์ เวลา 8.30 17.30 น.ยกเว้นวันหยุดนักขัตฤกษ์
- <u>www.epson.co.th</u>

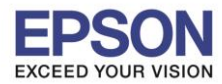

: วิธีการฉบงานค้างผ่านหน้าเครื่องพิมพ์

#### 3. กดเข้าไปที่ **Print Job** หรือ งานพิมพ์

: L1455

| Job Monitor 📄 🖓 🗸   | การตรวจดุงาน |  |
|---------------------|--------------|--|
| ✓                   | 🗸 😥 งานพิมพ์ |  |
| 🕞 Communication Job |              |  |
|                     |              |  |

4. จะมีหน้าต่างแสดงงานค้างขึ้นมา ให้กด ไปที่งานค้างที่ต้องการลบ

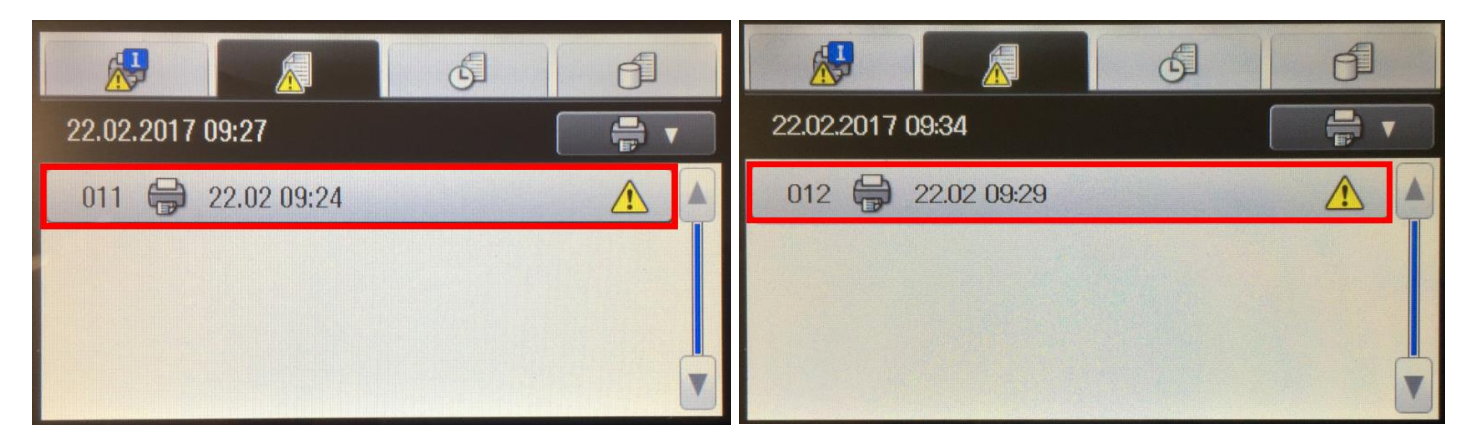

5. ในกรณีที่ต้องการลบกดที่ Cancel หรือ ยกเลิก แต่หากต้องการให้เครื่องพิมพ์งานค้างนั้นออกมาสามารถกดที่ Print ได้

| Details      |                    | 🧧 รายละเอียด   |                 |
|--------------|--------------------|----------------|-----------------|
| Receipt No.: | 011                | หมายเลขการรับ: | 012             |
| Туре:        | Print from Devices | ชนิด:          | พิมพ์จากอุปกรณ์ |
| Date/Time:   |                    | วันที่/เวลา:   | ()              |
| Cancel       | Print              | ยกเล็ก         | พิมพ์           |

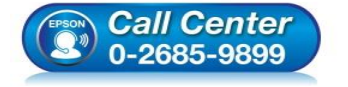

- สอบถามข้อมูลการใช้งานผลิตภัณฑ์และบริการ
- โทร**.0-2685-9899**
- เวลาทำการ : วันจันทร์ ศุกร์ เวลา 8.30 17.30 น.ยกเว้นวันหยุดนักขัตฤกษ์
- <u>www.epson.co.th</u>

EPSON THAILAND / Mar 2017 / CS12

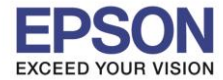

#### 6. จะแสดงหน้าต่างถามว่าต้องการลบงานนนี้หรือไม่ กดที่ Yes หรือ ใช่

: L1455

: วิธีการลบงานค้างผ่านหน้าเครื่องพิมพ์

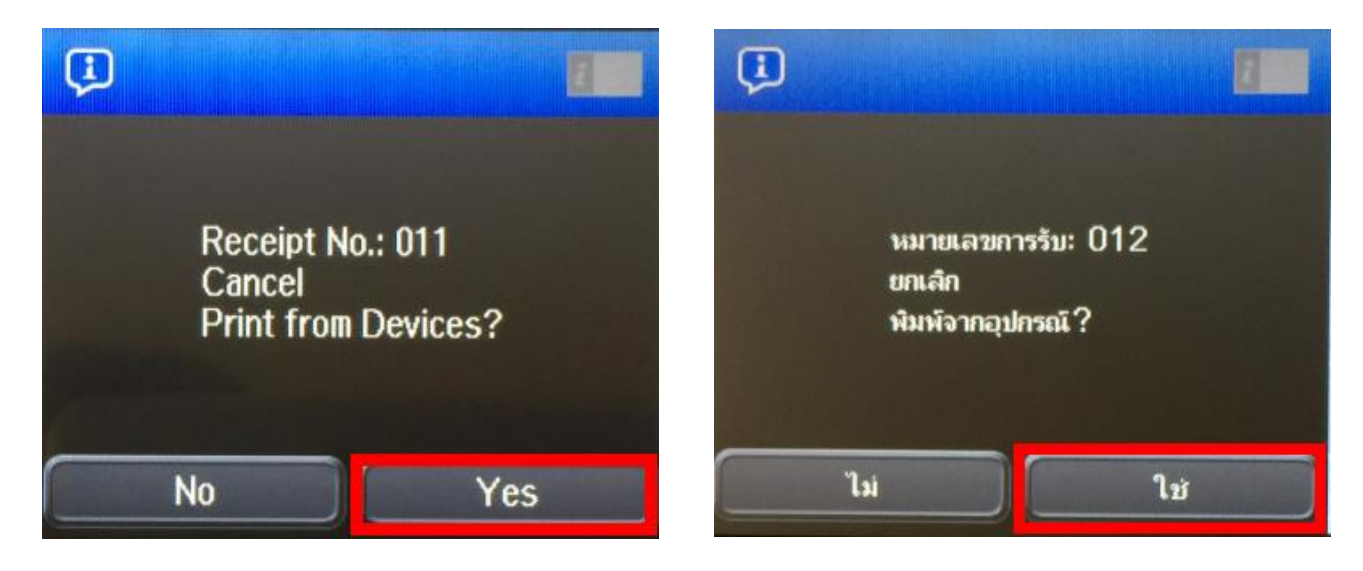

#### 7. จะแสดงหน้าต่าง Canceling หรือ กำลังยกเลิก

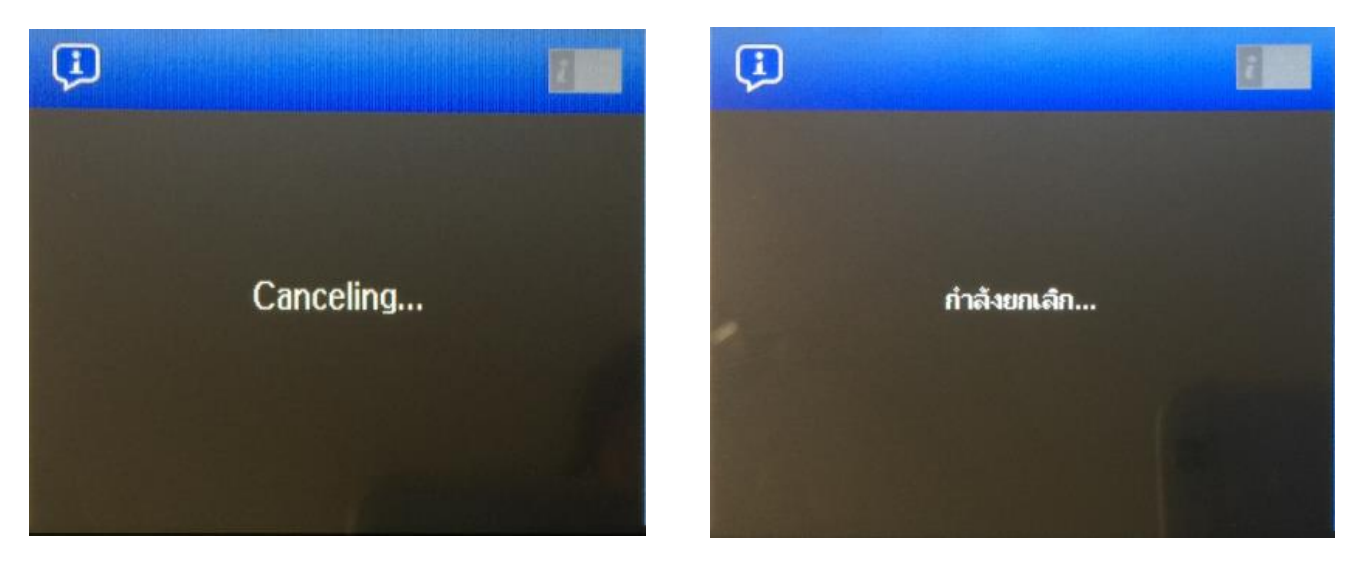

8. จะแสดงหน้าต่างดังภาพ จะเห็นว่าไม่มีงานค้างแล้ว สามารถกดกลับไปหน้าจอหลัก แล้วใช้งานต่อได้เลย

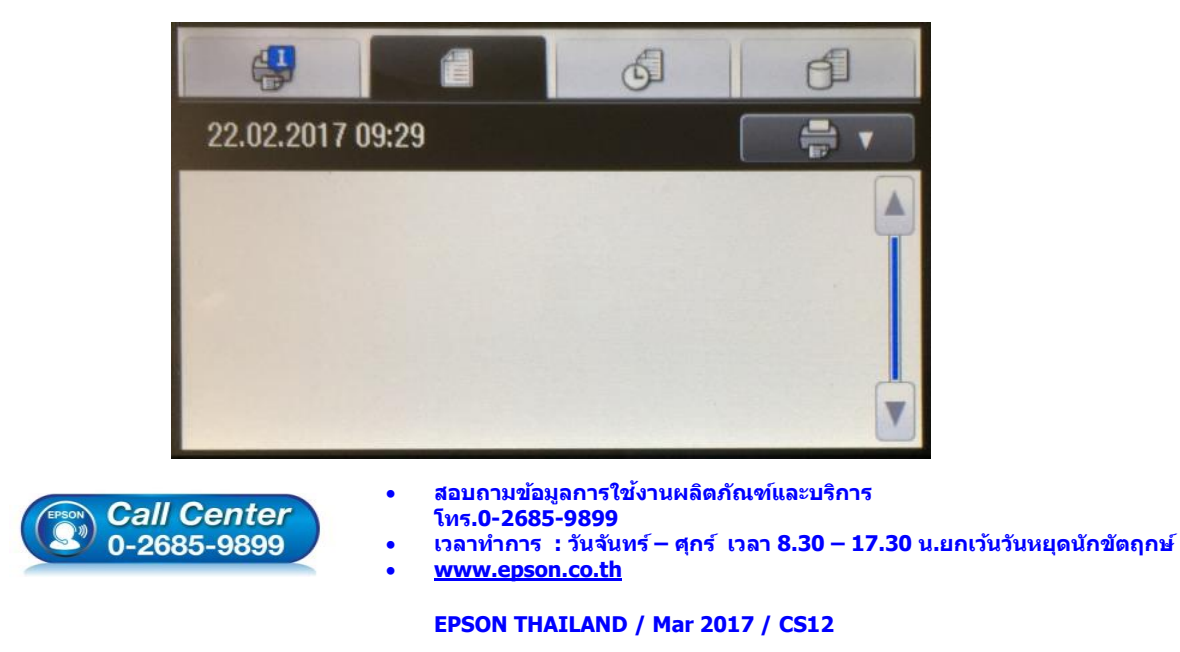